## Registro elettronico AXIOS Guida per i genitori

# *Ogni genitore potrà accedere al registro elettronico "re" seguendo le istruzioni sotto riportate.*

Digitare l'indirizzo cliccare su <u>http://www.liceochriscappell.gov.it/</u>

"**Registro elettronico famiglie**" (lato destro) come da immagine sottostante.

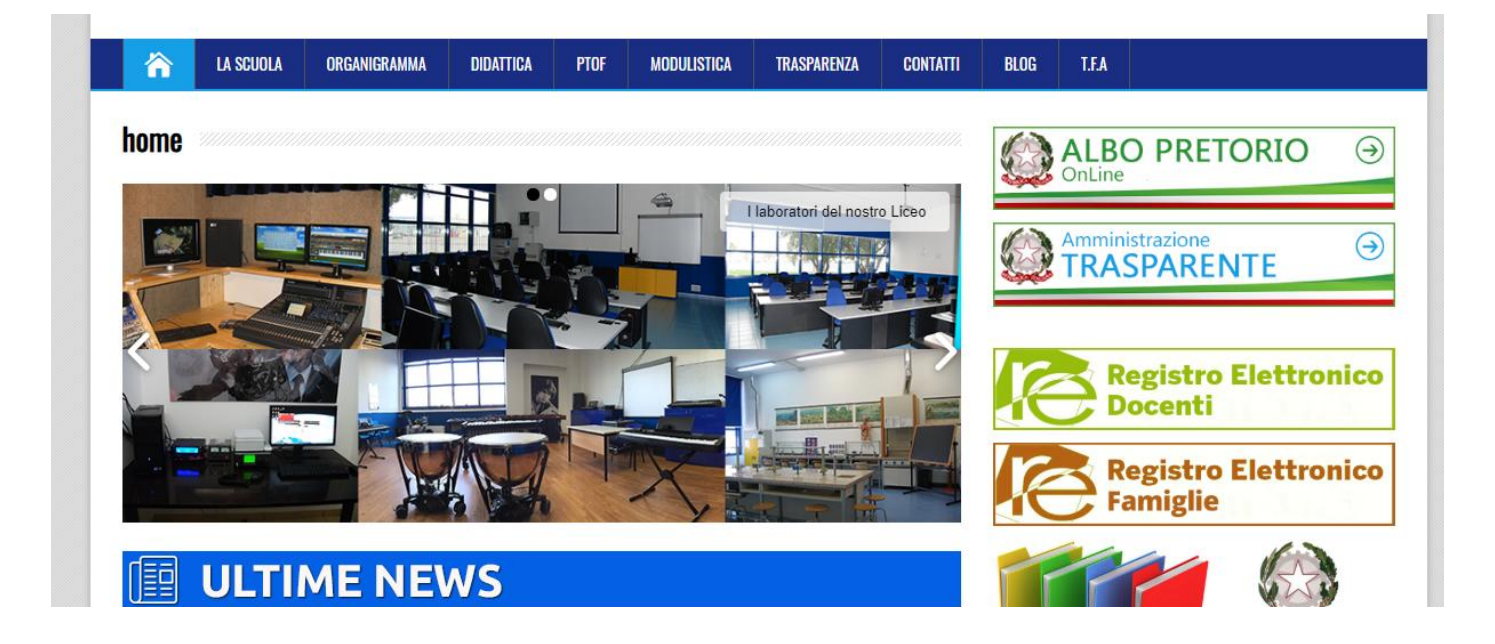

scegliere Accesso Famiglie e alla seguente schermata cliccare su "re" per

accedere al registro.

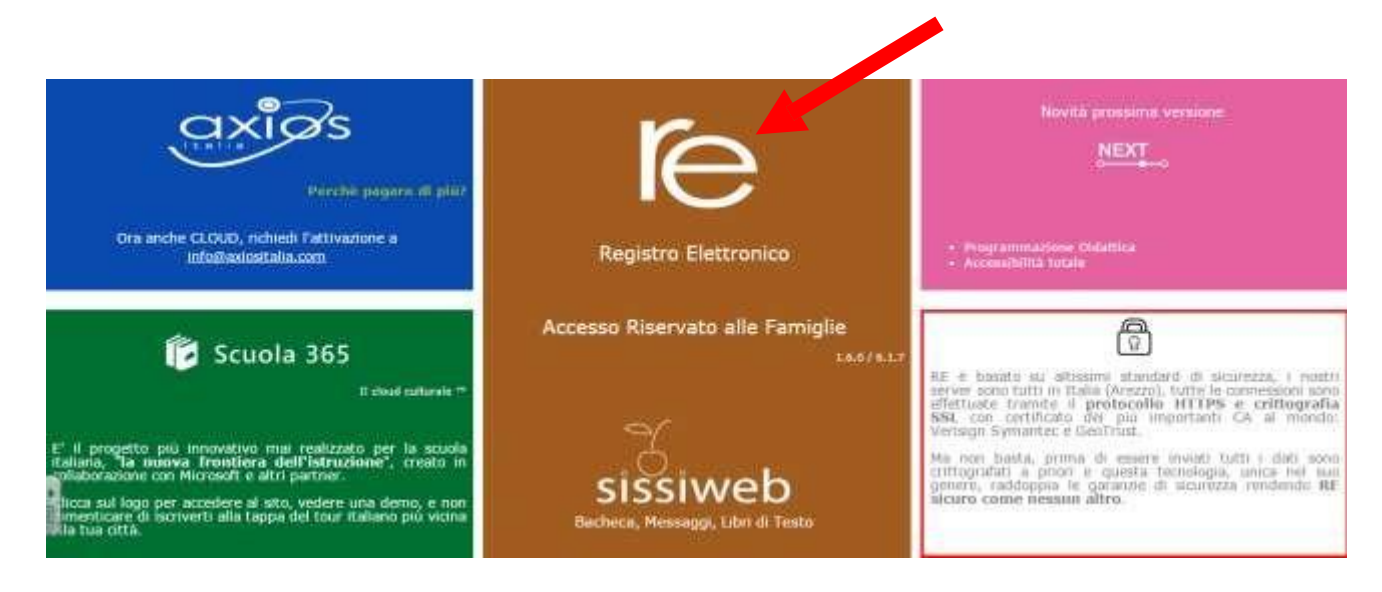

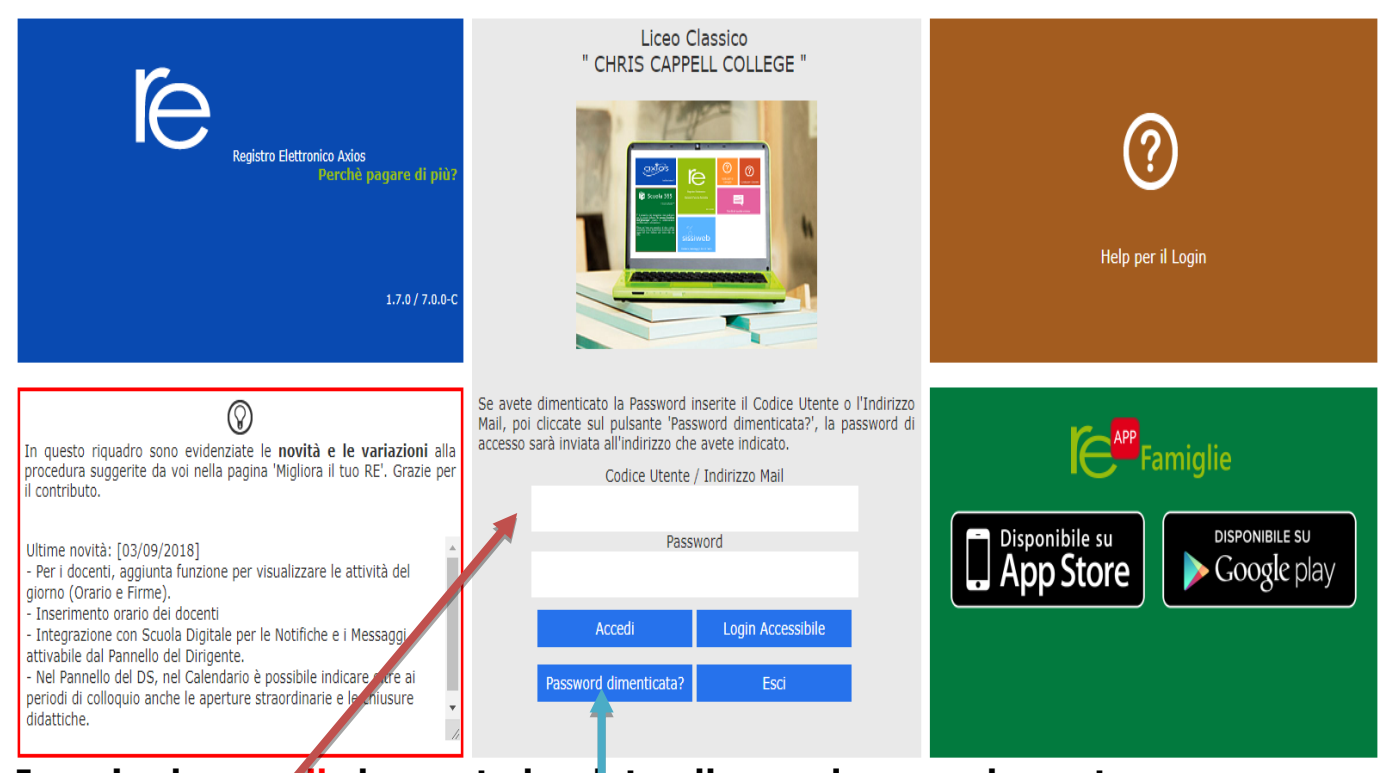

Inserire la e-mail che avete lasciato alla scuola, quando avete iscritto i vostri figli nel modulo della domanda di iscrizione e digitare "Password dimenticata"

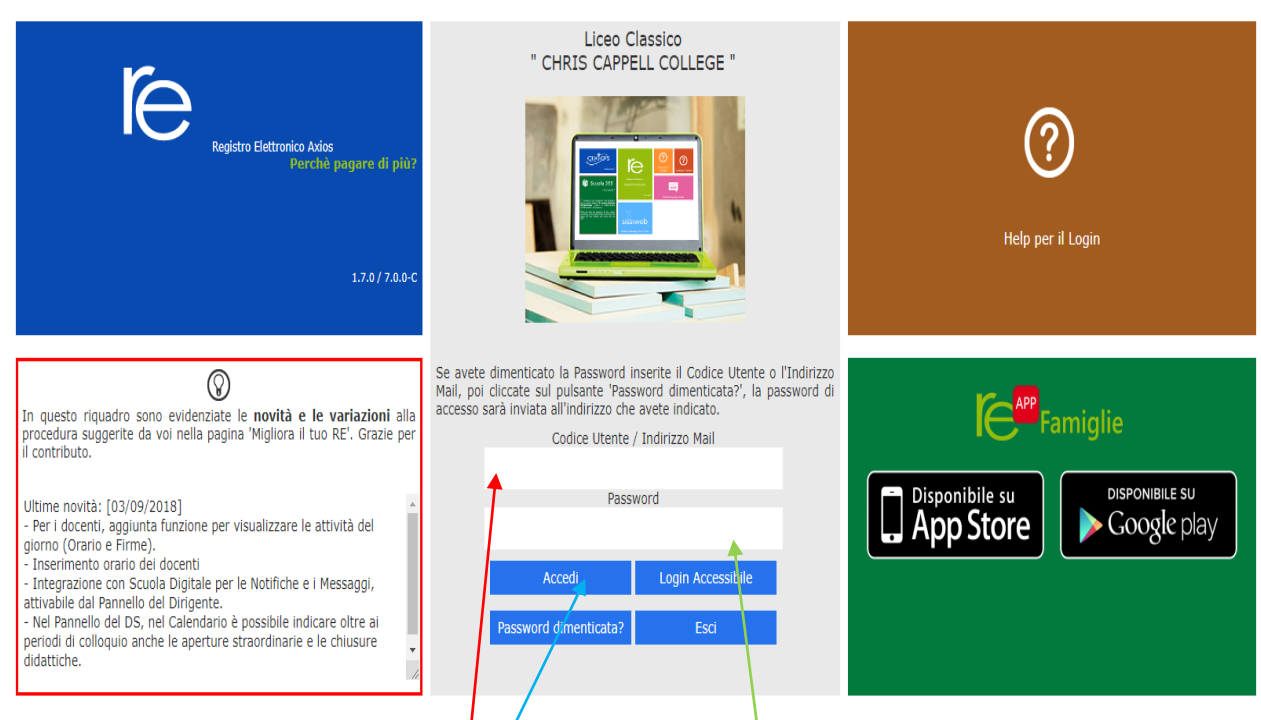

Il Sistema invierà automaticamente un codice utente ed una password di accesso alla vostra casella e-mail.

Di seguito inserite il codice utente e la password nelle rispettive caselle e cliccare "Accedi"

Così si entra nella pagina del registro elettronico delle famiglie nell'area riservata a vostro/a figlio/a.

Se è la prima volta che si entra nel sistema si consiglia, per ragioni di sicurezza, di modificare la Password

### **Modifica password**

Cliccando sul "lucchetto" è possibile modificare la password.

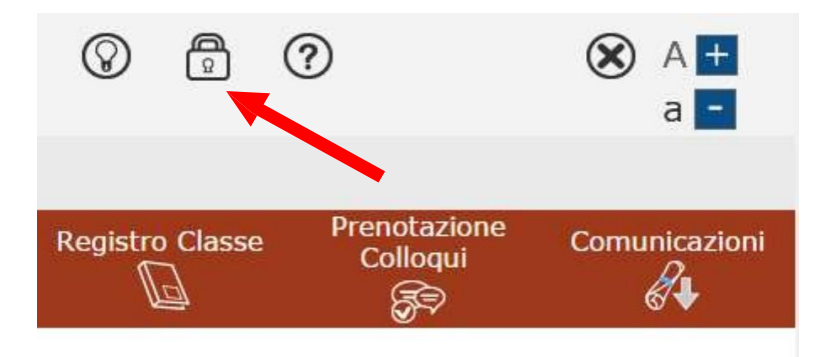

Digitare prima la vecchia Password, e poi due volte la nuova Password nei campi successivi, per confermare cliccare sul pulsante "**Conferma**". Per uscire, senza variare nulla, cliccare sul pulsante "**Annulla**".

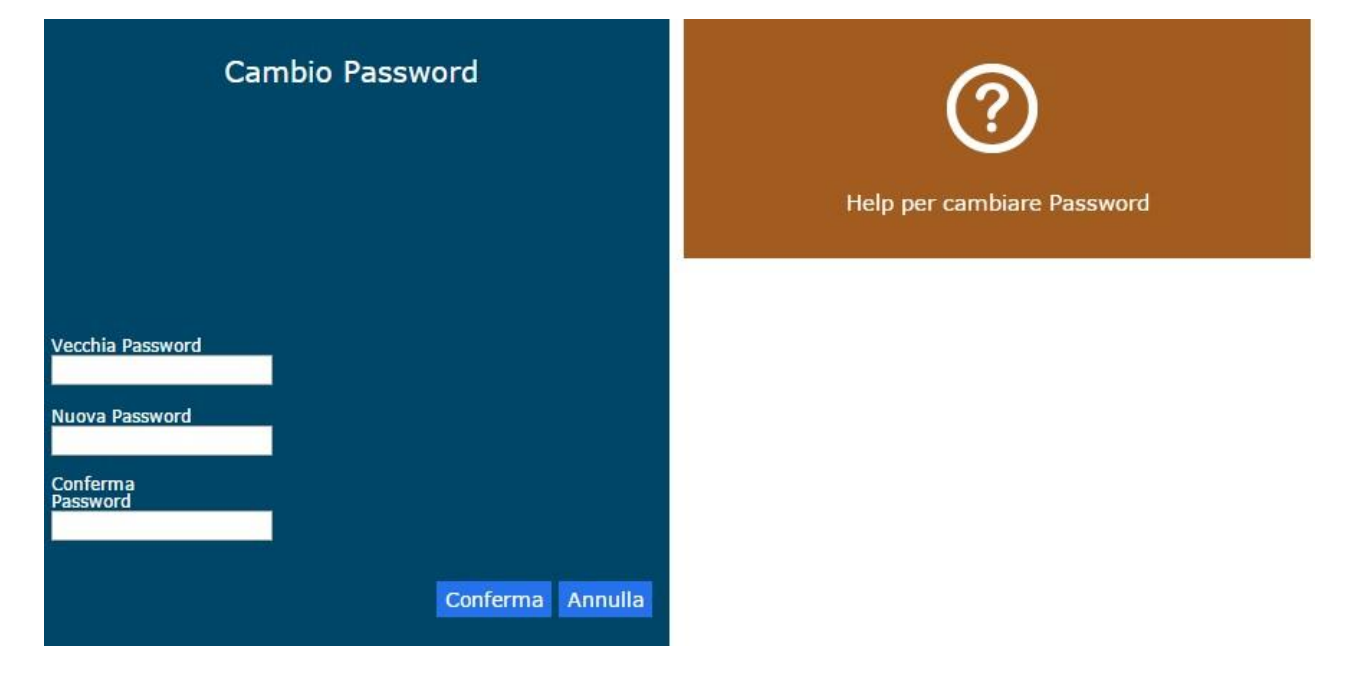

#### Accesso al registro elettronico

Nell'elenco di sinistra, apparirà l'elenco dei figli frequentanti la scuola (saranno compresi tutti i figli che frequentano il nostro istituto Dopo aver selezionato l'alunno cliccare sull'icona rappresentante la funzione desiderata.

| CUOLA-FAMIGL | IA         | 2016/2     | 017 * PRIMO QUAD | RIMESTRE/TRIMES | TRE •            |                 |                          |               |
|--------------|------------|------------|------------------|-----------------|------------------|-----------------|--------------------------|---------------|
| STUDENTI     | Anagrafico | Curriculum | Assenze          | Pagella         | Registro Docente | Registro Classe | Prenotazione<br>Colloqui | Comunicazioni |

Cliccando sull'icona:

- "Anagrafico": è possibile visualizzare i dati anagrafici del proprio figlio e di se stessi. Questa schermata cambia a seconda di chi ha effettuato l'accesso al Registro Elettronico. Verificare la presenza e la correttezza dell'indirizzo email, importante per il recupero della password nel caso venga smarrita.
- "Curriculum" : appare il curriculum di studio.
- "Assenze": sono mostrate le assenze giornaliere, le uscite anticipate e i ritardi.
- "Registro docente": sono riportati i voti
- "Registro di classe": è possibile visualizzare gli argomenti delle lezioni, i compiti assegnati, assenze/ritardi/uscite ed eventuali note disciplinari.

### **Guida on-line**

Dopo aver eseguito l'accesso, in caso di dubbi e/o chiarimenti è possibile consultare la guida on-line da qualsiasi sezione del registro

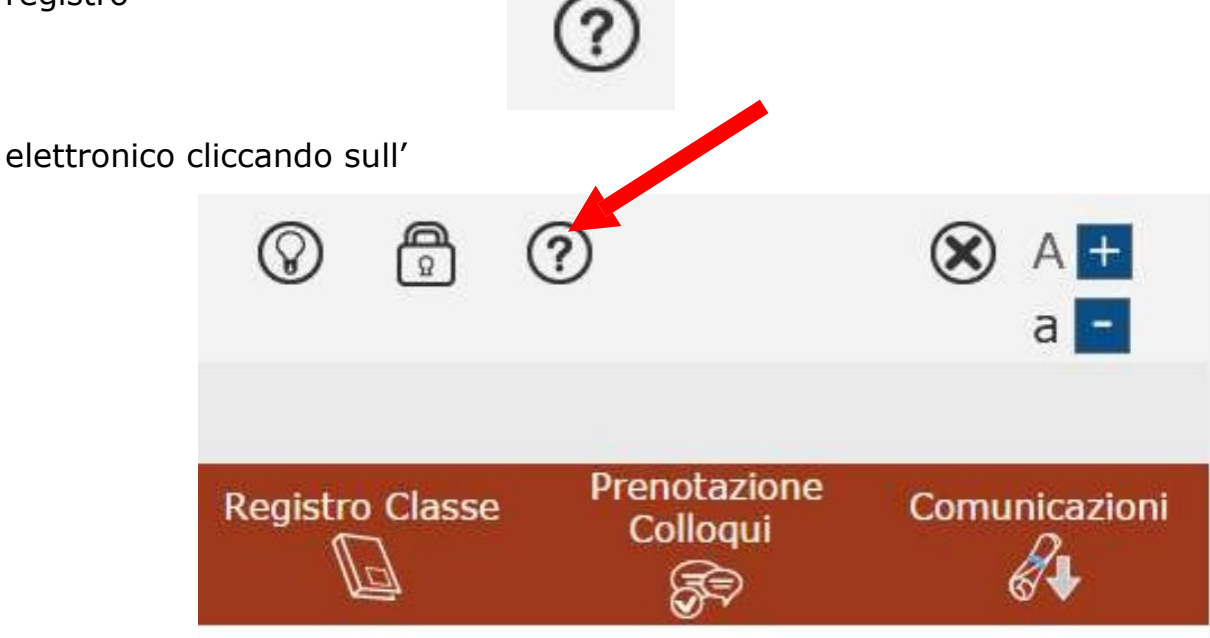